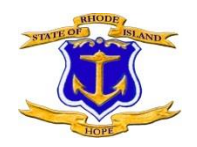

# Asset Protection Plan/Maintenance Reporting User Manual

In June 2018, the General Assembly passed, and the Governor signed, a State budget that includes substantial changes to the oversight, management, and funding of public school construction. These changes follow the first of its kind, objective statewide assessment of the current condition of Rhode Island's 306 public school buildings issued in September 2017, ensuring that buildings will be properly maintained.

With the passage of Article 9 from the State Budget, beginning in FY 2019, LEAs' annual maintenance expenditures must meet <u>one</u> of three requirements:

- a) A minimum of 3% of the operating budget. This amount will be phased in over a five year period 1% for FY 2019
  1.5% for FY 2020
  2% for FY 2021
  2.5% for FY 2022
  3.0% for FY2023 and beyond
- b) A minimum of 3% of the replacement value. This amount will be phased in over a five year period
  - 1% for FY 2019 1.5% for FY 2020 2% for FY 2021 2.5% for FY 2022 3.0% for FY2023 and beyond
- c) A minimum of \$3, subject to inflation, per square foot of building space.

To streamline the reporting process of this information, the School Building Authority (SBA) at RIDE has modified the existing Asset Protection Plan reporting system on ERIDE to focus on maintenance. LEAs are now required to submit detailed maintenance expenditure information instead of detailed capital improvement information. The data submitted as part of Asset Protection/Maintenance Reporting must match and provide detail to the new Maintenance Expenditure Housing Aid form (F-107).

Submission of the Asset Protection Plan satisfies <u>both</u> the annual requirement to update Asset Protection Plans (RIGL 16-105-5), but also provides details to the Maintenance Expenditure Housing Aid form (RIGL 16-7-23).

# Accessing the Asset Protection Plan

Step 1. Login in at www.eride.ri.gov

Step 2. Click on the red "Asset Protection Plan" Icon

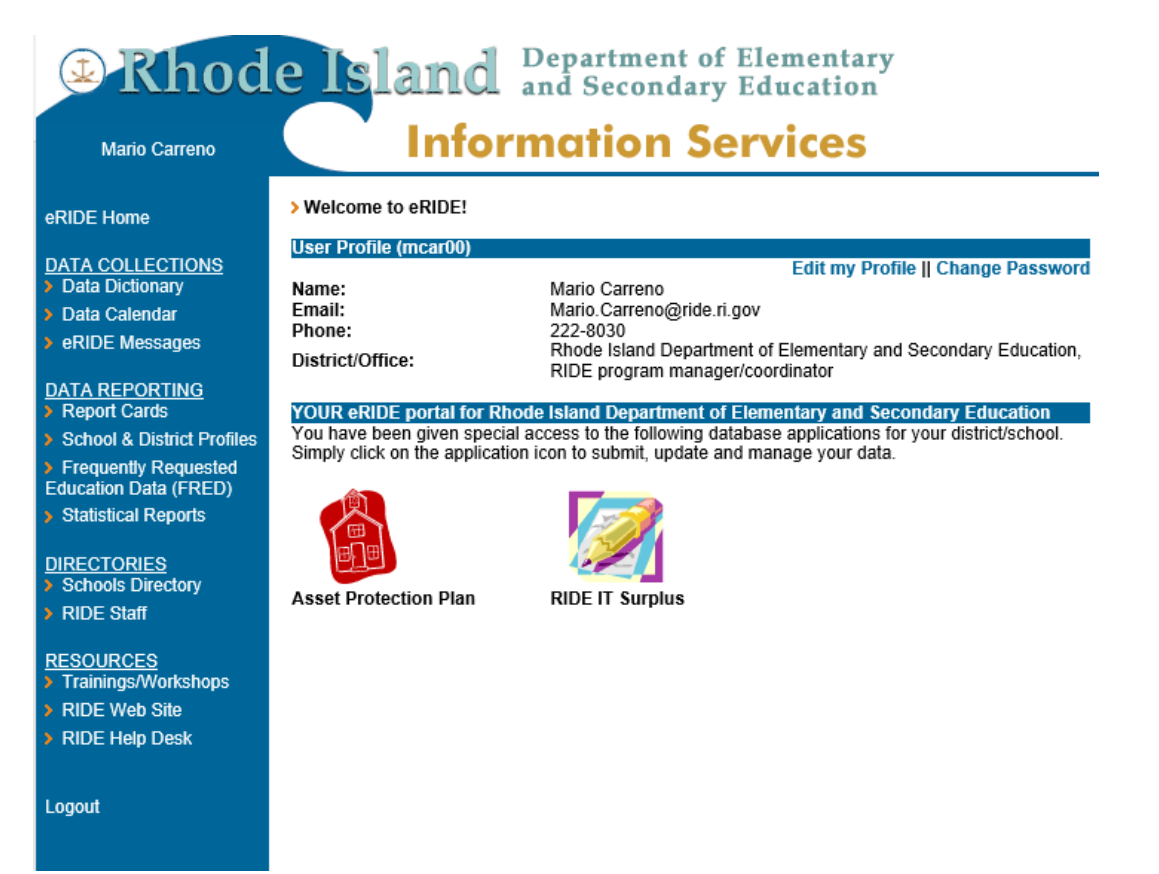

If you do not have access to ERIDE or do not have access to the Asset Protection Plan icon, please contact Mario Carreno at 222-8030 or <u>Mario.Carreno@ride.ri.gov</u>.

# **Building Information**

The first screen on the asset protection website is the **Building Information** screen. This screen provides an overview of the schools located within your district. Schools are listed in alphabetical order along with facility rating, building square feet, building value, current enrollment, and school capacity.

#### Figure 1: Example of Building Information Screen

South Kingstown | Log Out

| Building information Current                                                   | Year E                                    | xpenditure Fu                                                    | ture Year Ex  | penditure             | <u>Sign a</u> | nd Submi            |
|--------------------------------------------------------------------------------|-------------------------------------------|------------------------------------------------------------------|---------------|-----------------------|---------------|---------------------|
| School Name                                                                    | Facility<br>Rating                        | Bldg Square Feet                                                 | Bldg Value    | Current<br>Enrollment | Capacity      | Tools for<br>School |
| Broad Rock Middle School                                                       | 1                                         | 77781                                                            | \$15,436,500  | 450                   | 672           | Ν                   |
| Curtis Corner Middle School                                                    | 2                                         | 96697                                                            | \$12,346,100  | 489                   | 729           | Ν                   |
| Matunuck School                                                                | 2                                         | 43532                                                            | \$6,193,800   | 181                   | 400           | Ν                   |
| Peace Dale School                                                              | 2                                         | 81298                                                            | \$14,471,500  | 427                   | 560           | Ν                   |
| South Kingstown High                                                           | 2                                         | 215634                                                           | \$27,658,200  | 940                   | 1703          | Ν                   |
| Wakefield School                                                               | 2                                         | 34004                                                            | \$4,278,400   | 176                   | 326           | Ν                   |
| West Kingston School                                                           | 2                                         | 43522                                                            | \$6,091,600   | 297                   | 376           | Ν                   |
| + Fac                                                                          |                                           | Sanditian Dati                                                   | n - Definitie |                       |               |                     |
| 1. Building in ge<br>2. Building gene<br>3. Building in fa<br>4. Building in p | ood co<br>erally i<br>air to p<br>oor cor | ndition<br>n good condition<br>oor condition<br>ndition, major r | on, some syst | n<br>tems need        | s             |                     |

#### 2019 South Kingstown district asset protection

This information has been prefilled based on past asset protection plan submissions. This information is locked due to the infrequency in which change will occur. A definition key is located at the bottom of the screen.

After reviewing the information on the Building Information screen, click on "**Current Year Expenditures**" at the top of the screen. Users can go back and forth between pages, until the information is submitted on the last screen.

If any information on the **Building Information** screen needs to be changed or updated, click on "please contact the School Building Authority @RIDE" at the bottom of the page. A pop up box will appear which allows a user to indicate what information should be changed and the reasoning behind the request.

#### **Definitions**

*Facility Rating*: A rating between 1 (best) and 4 (worst), which indicates the condition of the school building. Detailed definitions are provided at the bottom of the building information screen.

Bldg SF: Building square footage

Bldg Value: Assessed building value

Current Enrollment: October 1st enrollment data reported to RIDE

School Capacity: Amount of students the building can accommodate

*Tools for Schools*: Resolution by the district requiring participation in an indoor environmental management plan.

## **Current Year Expenditures**

On the **Current Expenditures** screen, schools are listed with expenditures from the previous three years. Only changes to the current fiscal year are permitted. This screen will be updated annually so that the most recent completed fiscal year will be editable while the two previous years will not. Data for each school has been prefilled using past asset protection plans. This screen will be updated annually so that the current fiscal year is the first column on the screen.

The current expenditures screen requests two types of information: Capital Improvements and Maintenance. <u>Capital improvement</u> projects include long range repairs and upgrades such as replacing a roof, installing new windows and updating bathrooms. LEAs are only required to provide the subtotals for Capital Improvement projects. Rhode Island General Law 16-7-36(11) "<u>Maintenance expenditures</u>" means amounts spent for repairs or replacements for the purpose of keeping a school facility open and safe for use, including repairs, maintenance, and replacements to a school facility's heating, lighting, ventilation, security and other fixtures to keep the facility or fixtures in effective working condition.

Maintenance **shall not** include contracted or direct custodial or janitorial services, expenditures for the cleaning of a school facility or its fixtures, the care and upkeep of grounds, recreational facilities, or parking lots, or the cleaning of or repairs and replacements to movable furnishings or equipment. Additional guidance on maintenance expenditures can be found by <u>clicking here.</u>

**Important:** Beginning in FY 2019, LEAs are required to provide detailed maintenance information for each school. This information serves as the backup for the new Maintenance Expenditure Housing Aid form and the maintenance total at the bottom of the screen <u>must</u> match the signed Housing Aid form.

In the event that a district does not meet its minimum expenditure requirement in a given year, the state shall direct state housing aid paid pursuant to RIGL 16-7-41 or 16-105-5, in an amount equal to the shortfall, to a restricted fund created by the district and dedicated solely to meeting maintenance requirements.

#### Figure 2: Example of Current Year Expenditures Screen

South Kingstown | Log Out

|                                    | ratare re                    | ar Expe  | nanure  | Sign and      |
|------------------------------------|------------------------------|----------|---------|---------------|
| School Name                        | Past Exp                     | enditure |         |               |
| School Hame                        | Project                      | FY_2017  | FY_2018 | FY_2019       |
| Bread Brade Middle Sales 1 (20114) | Capital Improvement Subtotal | 21,000   | 05 527  | 25,000        |
| Broad Rock Middle School (32114)   | Maintenance Subtotal         | 81,272   | 85,537  | 103,889       |
|                                    | Grand Total                  | 0.200    | 52,116  | 128,889       |
| Curtis Comes \$6445-8-5-1/22110    | Capital Improvement Subtotal | 8,080    | 106.260 | 120 124       |
| Curtis Corner Middle School (32110 | Crand Tatal                  | 100,971  | 100,209 | 129,134       |
|                                    | Grand Total                  | 109,001  | 139,383 | 129,134       |
| Meteored, 6-11(22112)              | Capital Improvement Subtotal | 412,397  | 30,389  | 50 154        |
| Matunuck School (32113)            | Maintenance Subtotal         | 45,405   | 47,849  | <u>38,134</u> |
|                                    | Grand Total                  | 458,060  | 84,438  | 1,111,154     |
| Bases Data Sata at (22107)         | Capital Improvement Subtotal | 84.025   | 00.201  | 109.562       |
| Peace Dale School (32107)          |                              | 84,925   | 89,381  | 108,302       |
|                                    | Grand Total                  | 84,925   | 89,381  | 108,362       |
| a 4 17: 1 17: 4 (00400)            | Capital Improvement Subtotal | 14,817   | 0       | 686,000       |
| South Kingstown High (32108)       | Maintenance Subtotal         | 225,227  | 262,046 | 338,011       |
|                                    | Grand Lotal                  | 240,044  | 262,046 | 1,024,011     |
|                                    | Capital Improvement Subtotal | 206,666  | 0       | <u>0</u>      |
| Wakefield School (32103)           | Maintenance Subtotal         | 35,548   | 37,414  | <u>45,350</u> |
|                                    | Grand Total                  | 242,214  | 37,414  | 45,350        |
|                                    | Capital Improvement Subtotal | 412,597  | 36,589  | <u>0</u>      |
| West Kingston School (32112)       | Maintenance Subtotal         | 45,463   | 47,849  | <u>58,152</u> |
|                                    | Grand Total                  | 458,060  | 84,438  | 58,152        |
|                                    | Sum of Maintenance           | 619 960  | 676 345 | 841 252       |

2019 South Kingstown district asset protection

To change an amount, click on a number that is blue and underlined. A pop up box will appear allowing a new value to be inserted. Once a new value is added, press update and the change will be reflected on the screen.

#### Figure 2: Example of Updating Current Year Expenditures Screen

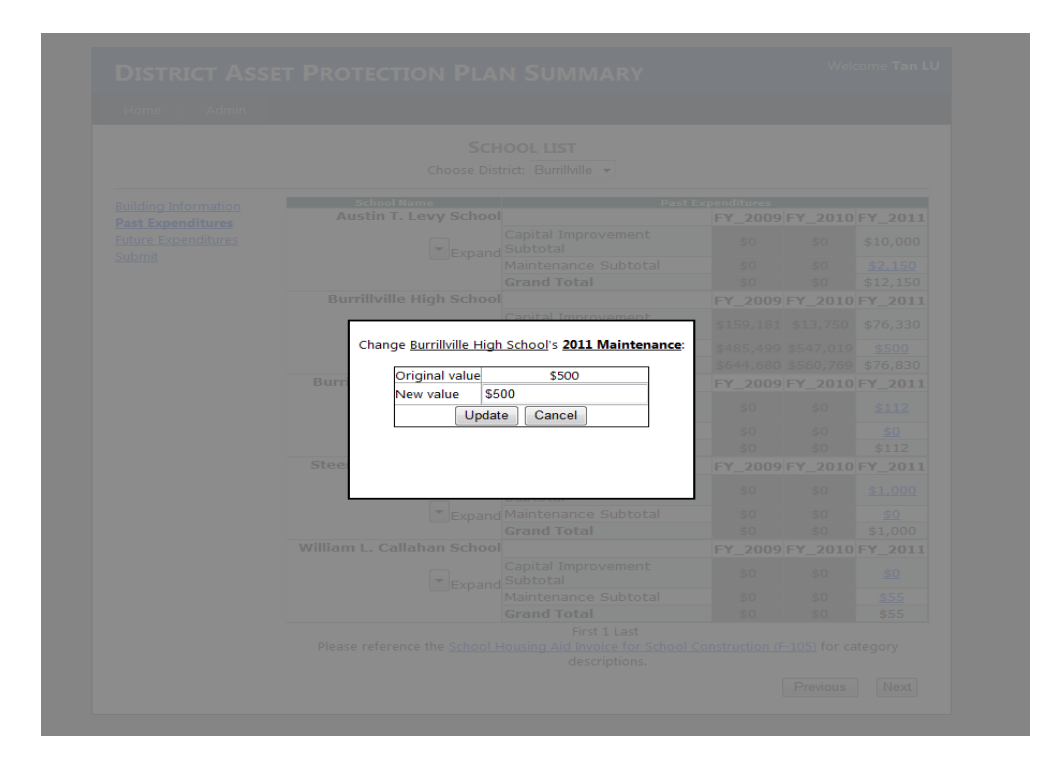

Once information for the current fiscal year is updated, please click "**Future Year Expenditures**" on the top of the screen. Users can go back and forth between pages, until the information is submitted on the last screen.

# **Future Expenditures**

The **Future Expenditures** screen prompts users to input Capital Improvement and Maintenance subtotals for the current fiscal year and four subsequent years. Information has been prefilled using an average obtained from previous asset protection plans.

Figure 4: Example of Future Expenditures Screen

| Building information Current        | Year Expenditure Futur       |                |               | re <u>S</u>    | Sign and Submit |          |  |  |  |
|-------------------------------------|------------------------------|----------------|---------------|----------------|-----------------|----------|--|--|--|
| 6-11N                               | Future Expenditure           |                |               |                |                 |          |  |  |  |
| School Name                         | Project                      | FY_2020        | FY_2021       | FY_2022        | FY_2023         | FY_2024  |  |  |  |
|                                     | Capital Improvement Subtotal | <u>0</u>       | <u>0</u>      | <u>0</u>       | <u>0</u>        | <u>0</u> |  |  |  |
| Broad Rock Middle School (32114)    | Maintenance Subtotal         | <u>107,370</u> | 105,099       | <u>108,899</u> | <u>125,998</u>  | <u>0</u> |  |  |  |
|                                     | Grand Total                  | 107,370        | 105,099       | 108,899        | 125,998         | 0        |  |  |  |
|                                     | Capital Improvement Subtotal | <u>697,000</u> | <u>0</u>      | 225,000        | <u>0</u>        | <u>0</u> |  |  |  |
| Curtis Corner Middle School (32110) | Maintenance Subtotal         | 133,460        | 130,636       | 135,359        | 156,615         | 0        |  |  |  |
|                                     | Grand Total                  | 830,460        | 130,636       | 360,359        | 156,615         | 0        |  |  |  |
|                                     | Capital Improvement Subtotal | <u>0</u>       | <u>0</u>      | 300,000        | 200,000         | <u>0</u> |  |  |  |
| Matunuck School (32113)             | Maintenance Subtotal         | <u>60,103</u>  | <u>58,832</u> | <u>60,959</u>  | 70,529          | <u>0</u> |  |  |  |
|                                     | Grand Total                  | 60,103         | 58,832        | 360,959        | 270,529         | 0        |  |  |  |
| Peace Dale School (32107)           | Capital Improvement Subtotal | <u>0</u>       | <u>0</u>      | <u>0</u>       | 500,000         | <u>0</u> |  |  |  |
|                                     | Maintenance Subtotal         | <u>112,200</u> | 109.825       | 113,795        | 131,652         | <u>0</u> |  |  |  |
|                                     | Grand Total                  | 112,200        | 109,825       | 113,795        | 631,652         | 0        |  |  |  |
|                                     | Capital Improvement Subtotal | <u>0</u>       | 500,000       | 200,000        | 350,000         | <u>0</u> |  |  |  |
| South Kingstown High (32108)        | Maintenance Subtotal         | 317,661        | 291,365       | 301,899        | 365,301         | 0        |  |  |  |
|                                     | Grand Total                  | 317,661        | 791,365       | 501,899        | 715,301         | 0        |  |  |  |
|                                     | Capital Improvement Subtotal | 68,200         | 499,000       | <u>0</u>       | <u>0</u>        | <u>0</u> |  |  |  |
| Wakefield School (32103)            | Maintenance Subtotal         | 46,869         | 45,873        | 47,532         | <u>55,004</u>   | <u>0</u> |  |  |  |
|                                     | Grand Total                  | 115,069        | 544,873       | 47,532         | 55,004          | 0        |  |  |  |
|                                     | Capital Improvement Subtotal | 1,053,000      | <u>0</u>      | 0              | 350,000         | <u>0</u> |  |  |  |
| West Kingston School (32112)        | Maintenance Subtotal         | <u>60,101</u>  | <u>58,831</u> | <u>60,958</u>  | 70,526          | <u>0</u> |  |  |  |
| -                                   | Grand Total                  | 1,113,101      | 58,831        | 60,958         | 420,526         | 0        |  |  |  |

## 2019 South Kingstown district asset protection

To change an amount, click on a number that has been underlined and in blue. A pop up box will appear allowing a new value to be inserted. Once a new value is added, press update and the change will be reflected on the screen.

Once capital improvement and maintenance information has been entered in every fiscal year for every school, click on "Sign and Submit" on the top of the screen. Users can go back and forth between pages, until the information is submitted on the last screen.

# Sign and Submit

Once the building information is verified and expenditures updated, users arrive to the final screen. Unlike previous asset protection plans which required four signatures, the electronic version only requires one. Users must certify that the information they are providing is correct to the best of their knowledge. Clicking sign and submit electronically signs the asset protection plan and no other changes will be permitted that fiscal year. **Please note: the maintenance total for the current fiscal year must match the information provided on the F-107 Housing Aid form.** 

## 2019 South Kingstown district asset protection

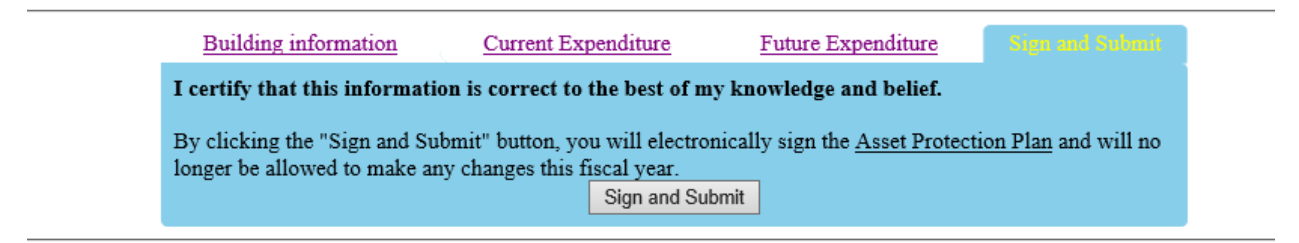

For more information, please contact Dr. Joseph da Silva at 401-222-4294 or at Joseph.dasilva@ride.ri.gov